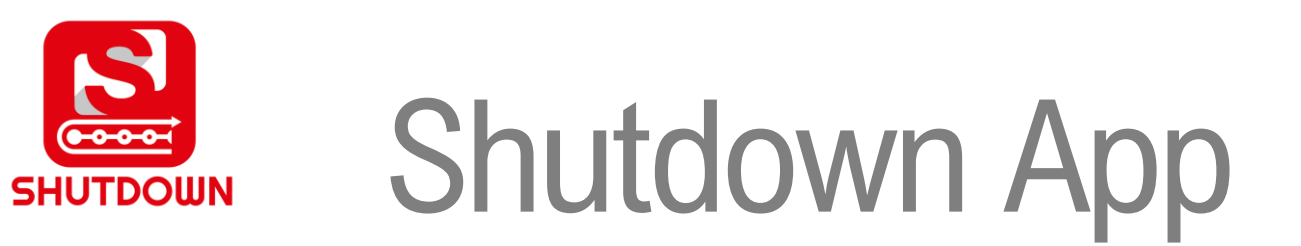

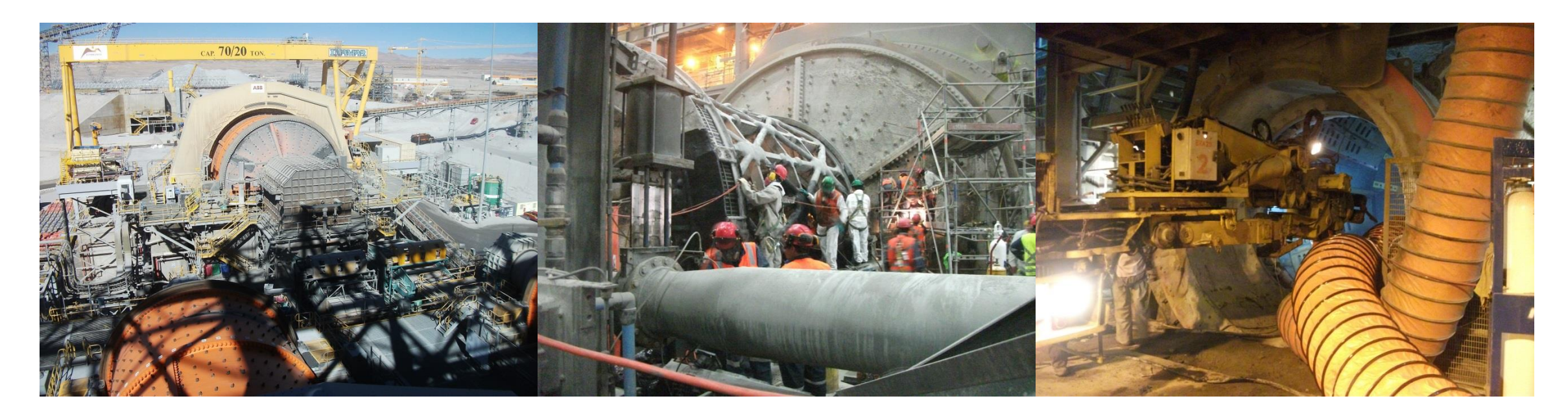

#### Capacitación Plataforma Shutdown División el Teniente Abril 2023

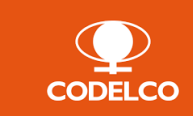

www.shutdown.cl

#### Contenido

- 1. Descripción plataforma Shutdown
- 2. Metodología de Ejecución
- 3. Estructura carga de planes
- 4. Descarga App Móvil
- 5. Ingreso y operación App Móvil
- 6. Ingreso y operación App Web

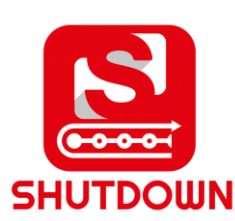

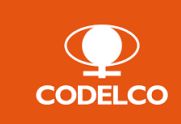

#### 1.- Descripción Shutdown App

**Shutdown App** es una plataforma Cloud, compuesta por una *aplicación móvil y web*, que permite capturar información en terreno y **generar reportabilidad en línea** del estado de avance de las tareas de mantenimiento. Esto se lleva a cabo a través de un registro fotográfico, bitácoras, estados de avance e informes y gráficos automáticos.

La plataforma está diseñada para gestionar las actividades de detenciones mayores de planta, overhaul de equipos, con las características de ser intensivos en el uso de recursos, ejecutados en corto plazo y de alto impacto productivo.

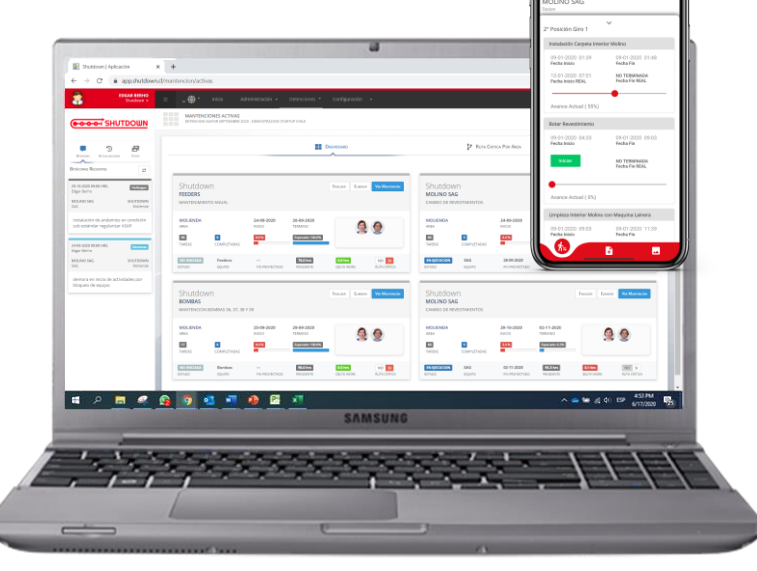

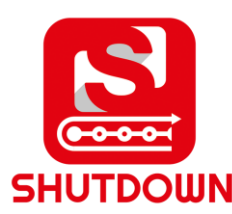

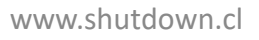

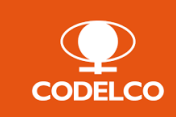

## 2. Metodología de ejecución

A continuación se presenta la metodología para la ejecución del Mantenimiento, la cual se compone de 5 fases:

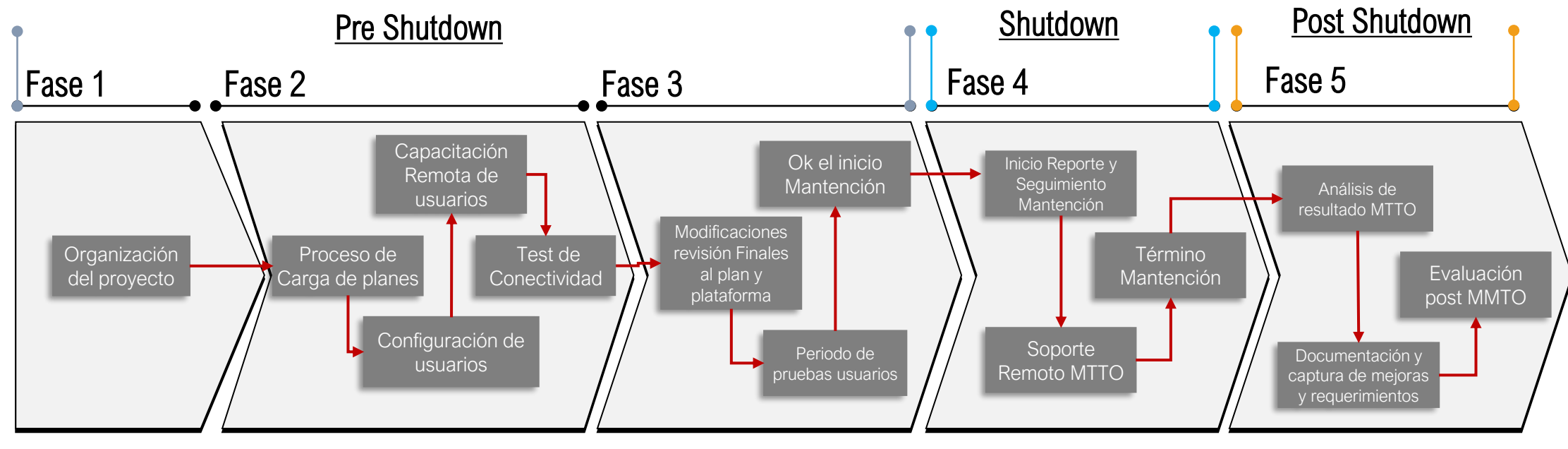

#### Resultados por Fase

✓ Kick-off

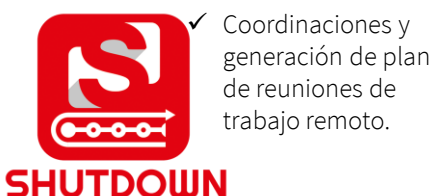

- ✓ Plataforma Shutdown App configurada con usuarios y planes de mantenimiento
- Usuarios capacitados para el uso de la plataforma.
- ✓ Modificaciones Finales del plan( si es que las hubiese).
- ✓ Termino de pruebas de usuarios
- Plataforma y usuarios OK para inicio de mantención.
   www.shutdown.cl
- Útilización de la plataforma Shutdown App, para el seguimiento y reportabilidad de la mantención, en ambos turnos por los usuarios configurados.
- ✓ Evaluación post mantención
- ✓ Mejora continua

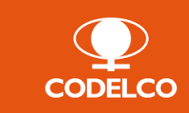

#### 3.Estructura de carga

Se ha realizado la carga del plan de mantención a la plataforma Shutdown App con la siguiente estructura:

Shutdown | Aplicación

|                        |                                                                                                |                 |                     |             |                        |                |                                                                                  | utdown.cl/mantencion/planificacion                                                                                                    |                                          |                  |         |          | Q, 🖻    |
|------------------------|------------------------------------------------------------------------------------------------|-----------------|---------------------|-------------|------------------------|----------------|----------------------------------------------------------------------------------|----------------------------------------------------------------------------------------------------|------------------------------------------|------------------|---------|----------|---------|
| <b>E</b> 10 - 0 - 1    |                                                                                                | Ganti General I | 005-076-85307 20-05 | 5.2021 ED . | . Excised Professional |                | rainer facility 🙆 = 0 X                                                          | NO                                                                                                    |                                          |                  |         |          | REEMP   |
|                        |                                                                                                | 0.04            |                     |             | Triped There serves    |                | Eugeneens 📴 🖸 K                                                                  |                                                                                                    |                                          |                  |         |          |         |
| Factivo Tarea          | Recurso Informe Proyecto Vista Ayuda Diagrama de Gantt Formato                                 | To Schee        | oesea nacerr        |             |                        |                | 0 X                                                                              | SERVICIO DE REEMPLAZO DE HARNERO HP-0 Y HBSTD-0                                                                                                    |                                          |                  |         | Disc     |         |
| R 164                  | Contar Calibri v 11 v 🖓 🖓 💭 🔛 🗮 🦉 Actualizar según proj                                        | gramación 👻     | 52                  |             | 😽 Inspeccionar 👻       | Presum         | n Notas de tareas P Notas de tareas                                              | 2 - Paristanous                                                                                                    |                                          |                  |         | _        |         |
| Nagrama Pegar          | Copier                                                                                         |                 |                     |             | Mover *                | Tarea CHito    | información                                                                      |                                                                                                    |                                          |                  |         |          |         |
| e Ganti 🗸 🔍 📢          | F Copiar formato                                                                               |                 | manualmente         | - 1         | ™ oboin                | → ② Entrop     | v Hos Agregar a escala de tiempo a tarea II Referar V                            | NO INICIAIDA HARNERO                                                                                                    | 1.202.0 km                               | 0.0 hrs          |         |          |         |
| Ver F                  | rtapapeles Fuente IV Programación                                                              |                 |                     | Tareas      |                        | Insertor       | Propiedades Vincular a Edición A                                                 | ESTADO EQUIPO FIN PROVECTADO                                                                                                    | PENDENTE                                 | DELTA WORK       |         |          |         |
| EDT - Nor              | bre de tarea                                                                                   | - Duración -    | Corrienzo           | + Fin       | · Pred                 | d - Notas      | <ul> <li>Nombres de los recursos</li> </ul>                                      |                                                                                                    |                                          |                  |         |          |         |
| 1 1 4M                 | ONTAJE CHANCADOR SECUNDARIO PLANTA PAC OT 105378122                                            | 24,9 dias       | lun 23-05-22 8:0    | 00 mar 21   | 28-06-22 17:06         |                |                                                                                  | PROYECOON S ACTIVIDADES PROTA CHITICA                                                                                                    | Seconnes y Piezas                        | ORA              | Foros   |          | Die One |
| 2 11 4                 | ROGRAMA DE TRABAJOS                                                                            | 24,9 dias       | lun 23-05-22 8:0    | 00 mar 21   | 28-06-22 17:06         |                |                                                                                  |                                                                                                    |                                          |                  |         |          |         |
| 3 111                  | 4 Housekeeping                                                                                 | 2 días          | lun 23-05-22 8:0    | 00 mar 24   | 24-05-22 18:00         |                |                                                                                  |                                                                                                    | American Fighte role turne               |                  |         |          |         |
| 4 1.1.1.1              | Despejar Plataforma chancador CR-03                                                            | 1 día           | lun 23-05-22 8:0    | 00 lun 23   | 3-05-22 18:00          | Sobretiempo    | grúa PH;camión pluma;5obre tiempo;rigger[200%];Operador puente grúa;Operador     | 4                                                                                                    | · · · · · · · · · · · · · · · · · · ·    |                  |         |          |         |
| 5 1.1.1.2              | Instalar parrilla sobre vanos del bastidor cedarapid                                           | 1 día           | mar 24-05-22 8:0    | 00 mar 24   | 4-05-22 18:00 4        |                | Soldador;Maestro Primera;Loros vivos[200%];Supervisor;APR                        | 1 SERVICIO DE REEMPLAZO DE HARNERO HP-0 y HBSTD-0                                                                                                    |                                          |                  |         |          |         |
| 6 112                  | Desarmar Cedarapid                                                                             | 8,2 días        | mié 25-05-22 8:0    | 00 lun 0    | 06-06-22 9:48          |                |                                                                                  | BURD                                                                                                    |                                          |                  |         |          |         |
| 7 1.1.2.1              | Desacoplar ramal de mangueras chancador cedarapid hacia cajón sistema lubricación<br>cedarapid | 0,2 dias        | mié 25-05-22 8:0    | 00 mié 2    | 25-05-22 9:48 5        |                | Maestro Primera[200%];Supervisor;APR                                             |                                                                                                    |                                          |                  |         |          |         |
| 1.1.2.2                | Retirar anillo chancador CR-03                                                                 | 0,2 dias        | mié 25-05-22 9:4    | 48 mié 25   | 5-05-22 11:36 7        |                | rigger;Operador puente grúa;Vientero;Operador carro;Loros vivos[200%];Superviso  | <ul> <li>Intackeditacion de personal.</li> </ul>                                                                                                    |                                          |                  |         |          |         |
| 1.1.2.3                | Soldar oreja con memoria de cálculo al manto CR-03                                             | 0,2 días        | mié 25-05-22 11:    | :36 mié 25  | 5-05-22 14:24 8        |                | Supervisor;APR;Soldador;Maestro Primera;Vigia;Procedimento de Trabajo en Calie   |                                                                                                    |                                          |                  |         |          |         |
| 1.1.2.4                | Desmontaje de manto del cono                                                                   | 1 día           | jue 26-05-22 8:0    | 00 jue 26   | 6-05-22 18:00 9        |                | camión pluma;Brazo grúa;Supervisor;APR;Operador puente grúa;rigger[200%];Vien    | <ul> <li>1.1.1 ACREDITACION</li> </ul>                                                                                                    |                                          |                  |         |          |         |
| 1.1.2.5                | Desmontaje y retiro conjunto superior cuerpo chancador                                         | 1 día           | vie 27-05-22 8:0    | 00 vie 27   | 7-05-22 18:00 10       |                | grúa PH;camión pluma;Supervisor;APR;Brazo grúa;carro;Loros vivos[200%];Operad    | 03-05-2022 00:00 vs 12-05-2022 10:00                                                                                                    |                                          |                  |         |          |         |
| 1.1.2.6                | Retirar excéntrica CR-03                                                                       | 1 dia           | lun 30-05-22 8:0    | 00 lun 30   | 0-05-22 18:00 11       |                | camión pluma;Supervisor;APR;Brazo gnía;carro;Loros vivos[200%];Operador puenti   | 95 Typerade: 3075 0017A WDX 013 BUTA CATTICA: NO 3                                                                                                    |                                          |                  |         |          |         |
| 1.1.2.7                | Retirar conjunto inferior                                                                      | 1 dia           | mar 31-05-22 8:0    | 00 mar 31   | 31-05-22 18:00 12      |                | grúa PH;camión pluma;Supervisor;APR;Brazo grúa;carro;Loros vivos[200%];Operad    |                                                                                                    |                                          |                  |         |          |         |
| 1.1.2.8                | Retirar bastidor CR-03                                                                         | 1 dia           | mié 01-06-22 8:0    | 00 mié 01   | 1-06-22 18:00 13       |                | camión pluma;Supervisor;APR;Brazo grúa;carro;Loros vivos[200%];Operador puenti   | PLAN ACREDITATION                                                                                                    |                                          |                  |         |          |         |
| 1.1.2.9                | Retirar chute de descarga                                                                      | 1 día           | jue 02-06-22 8:0    | 00 jue 02   | 2-06-22 18:00 14       | Sobretiempo    | camión pluma;Supervisor;APR;Brazo grúa;carro;Loros vivos[200%];Operador puenti   | Horas Horas Diseas Diseas Diseas Diseas Diseas                                                                                                    | DELTA DELTA<br>Inicio Real MORE/ID) STAT | A Duración Real  | AVAN/FE | Eroarada |         |
| 1.1.2.10               | Retirar unidad hidráulica CR-03                                                                | 1 día           | vie 03-06-22 8:0    | 00 vie 03   | 3-06-22 18:00 15       | sobretiempo    | camión pluma;Supervisor;APR;Brazo grúa;carro;Loros vivos;Operador puente grúa;   | in intervention in the second second se |                                          |                  |         | caperano |         |
| 1.1.2.1                | Montar barandas costado de piso en todo el perímetro chancador CR-03                           | 0,2 dias        | lun 06-06-22 8:0    | 00 lun 00   | 06-06-22 9:48 16       |                | Supervisor;APR;Maestro Primera                                                   | 1.1.1.1 Personal ACREDITACION DE FERSONAL ED 80 0245-2822 1245-2822                                                                                                    |                                          |                  |         | 100%     | 12      |
| 113                    | <ul> <li>Reforzamiento estructural de vigas</li> </ul>                                         | 2 días          | mié 01-06-22 8:0    | 00 jue 02   | 2-06-22 18:00          |                |                                                                                  | 0610 0000 1000                                                                                                    |                                          |                  | _       | _        |         |
| 1.1.3.1                | Dimensionar atizadores para refuerto estructurar vigas H bajo chancador CR-03                  | 1 día           | mié 01-06-22 8:0    | 00 mié 01   | 1-06-22 18:00 13       |                | Soldador;APR;Maestro Primera[200%]                                               | H                                                                                                    |                                          |                  |         |          |         |
| 1.1.3.2                | Traslado de material, herramientas manuales y eléctricas                                       | 0,3 días        | jue 02-06-22 8:0    | 00 jue 02   | 2-06-22 10:42 19       |                | Soldador;APR;Maestro Primera[200%]                                               |                                                                                                    |                                          |                  |         |          |         |
| 1.1.3.3                | Armar 02 cuerpos andamios correa CV-07                                                         | 0,3 días        | jue 02-06-22 10:4   | 142 jue 02  | 2-06-22 14:24 20       |                | Supervisor;APR;Andamiero;Maestro Primera                                         | 1.2 REEMPLAZO DE HARNERO HP-0<br>Internet                                                                                                    |                                          |                  |         |          |         |
| 1.1.3.4                | Soldar atizadores en vigas H                                                                   | 0,4 días        | Jue 02-06-22 14:3   | :24 jue 02  | 2-06-22 18:00 21;2     | 20 sobretiempo | Soldador[200%];Maestro Primera;Loros vivos[200%];Supervisor;APR;Procedimento     |                                                                                                    |                                          |                  |         |          |         |
| 114                    | <ul> <li>Mejoramiento base Unidad Hidráulica (paralelo)</li> </ul>                             | 3 días          | vie 03-06-22 8:0    | 00 mar 0    | 07-06-22 18:00         |                |                                                                                  | <ul> <li>1.2.1 LEVANTAMIENTO ESTRUCTURAL MODIFICACIÓN HP-0</li> </ul>                                                                                                    |                                          |                  |         |          |         |
| 4 1.1.4.1              | Dimensionar angulos, planchas ( Sistema unidad hidráulica)                                     | 1 dia           | vie 03-06-22 8:0    | 00 vie 03   | 3-06-22 18:00 22       |                | Soldador;APR;Maestro Primera[200%]                                               | 18-05-0022 00:00 >> 02-06-0022 00:00                                                                                                    |                                          |                  |         |          |         |
| 1.1.4.2                | Fabricación base (Sistema unidad hidráulica)                                                   | 1 día           | lun 06-06-22 8:0    | 00 lun 06   | 6-06-22 18:00 24       |                | Soldador;APR;Maestro Primera[200%]                                               | 0% Experado: ALAN DELTA WORK (b): 0 RUTA (EETICA: NO SI                                                                                                    |                                          |                  |         |          |         |
| 6 1.1.4.3              | Montaje base ( Sistema unidad hidráulica)                                                      | 1 día           | mar 07-06-22 8:0    | 00 mar 03   | 07-06-22 18:00 25;2    | 21             | Soldador;APR;Maestro Primera[200%];Vig/a                                         |                                                                                                    |                                          |                  |         |          |         |
| 115                    | <ul> <li>Montaje Accesorios chancador Sandvik</li> </ul>                                       | 3,5 días        | mié 08-06-22 8:0    | 00 lun 13   | 3-06-22 12:30          |                |                                                                                  | PLAN LEVANTAMENTO ESTRUCTURAL MODIFICACIÓN HP-0                                                                                                    |                                          |                  |         |          |         |
| 1.1.5.1                | Montaje UH Sandvik                                                                             | 1 dia           | mié 08-06-22 8:0    | 00 mié 06   | 8-06-22 18:00 26       | sobretiempo    | camión pluma:Sobre tiempo:Supervisor:APR:rigger;Loros vivos;Vientero;Operador p  | Hores Hores English Tases English Hores English                                                                                                    | DELTA DELT<br>Initia Best HISTORIA       | TA Duración Real | EVEN OF | freesete |         |
| 1.1.5.2                | Montaje chute de descarga                                                                      | 1 día           | Jue 09-06-22 8:0    | 00 jue 09   | 9-06-22 18:00 28       | sobretiempo    | camión pluma;Sobre tiempo;Supervisor;APR;rigger;Loros vivos;Vientero[200%];Ope   | (h) Work (h) Inico Prog. Hin Prog.                                                                                                    | WORK(R) STAR                             | (10)             | ADARCE  | esperado |         |
| 30 1.1.5.3             | Montaje de base del bastidor                                                                   | 1 día           | vie 10-06-22 8:0    | 00 vie 10   | 0-06-22 18:00 29       |                | camión pluma;Supervisor;APR;rigger;Loros vivos[200%];Vientero[200%];Operador ( + | Pendente LEVANTAMENTO PARA 18-05-3922 18-05-3922                                                                                                    |                                          |                  | -       |          |         |
| 4                      |                                                                                                | - A.F. P        |                     | A           |                        |                |                                                                                  | 1405 T ALMENTADÓN 6 6 0800 1400                                                                                                    |                                          |                  | -       | 100      |         |
| ○ S <sup>2</sup> Nueve | tareas i Programada manualmente                                                                |                 |                     |             |                        |                |                                                                                  |                                                                                                    |                                          |                  |         |          |         |
|                        | 1 🖿 🛤 4 🔿 🚓 🖛 🖪 👧                                                                              |                 |                     |             |                        |                | A 100 100 100 A 10 10 10 10 1200 -                                               | 1.2.1.2 LEXANTIAMENTO NURIO 2 2 1945-2822 1945-2822                                                                                                    |                                          |                  |         | <b>1</b> |         |

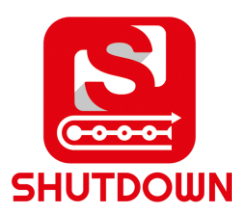

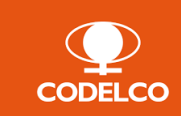

# 4. Descarga & App Móvil

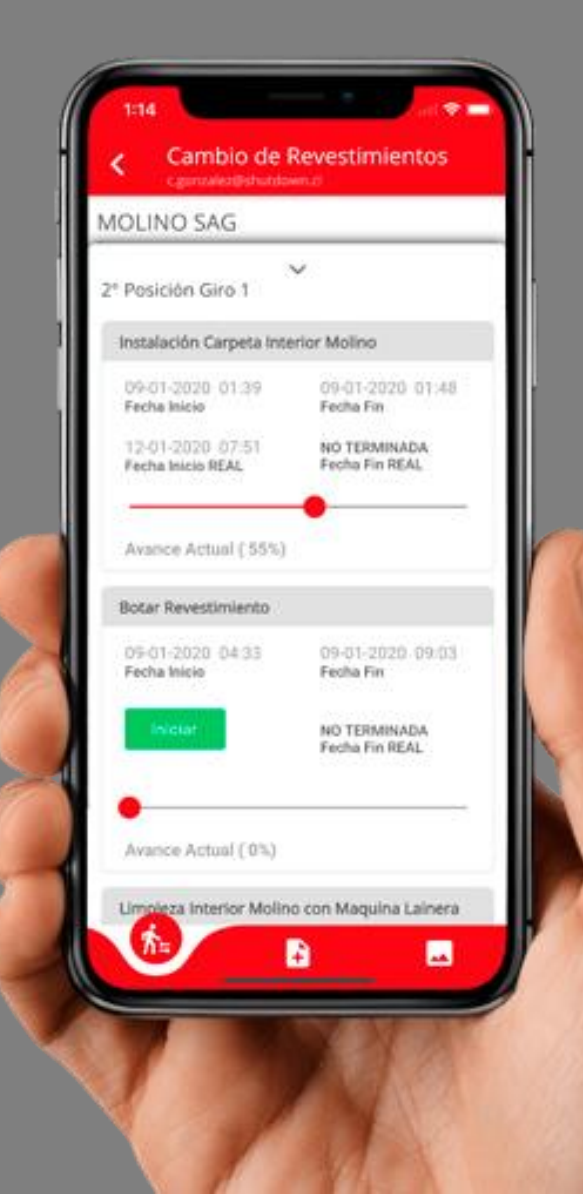

## Descarga App Móvil

A continuación se presentan los links de descarga de la aplicación móvil para dispositivos Android y iOS.

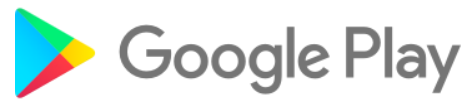

Para dispositivos **Android** descarga desde Play Store haciendo clic desde el celular en el link de abajo: <u>https://play.google.com/store/apps/details?id=cl.shutdown.mobile&hl=es</u>

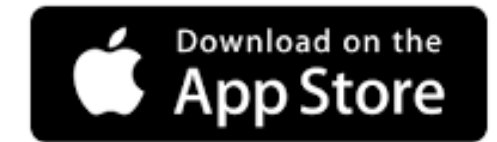

Para dispositivos **iOS** descarga desde App Store haciendo clic desde el celular en el link de abajo: <u>https://apps.apple.com/cl/app/shutdown/id1494151976</u>

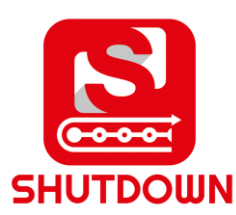

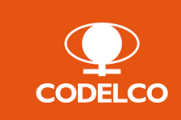

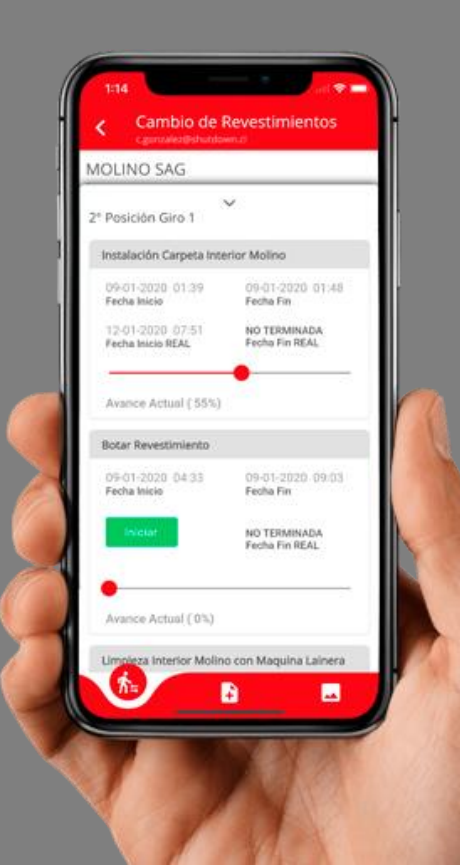

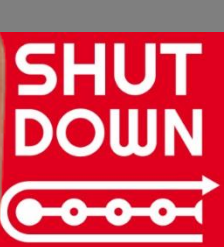

1.-

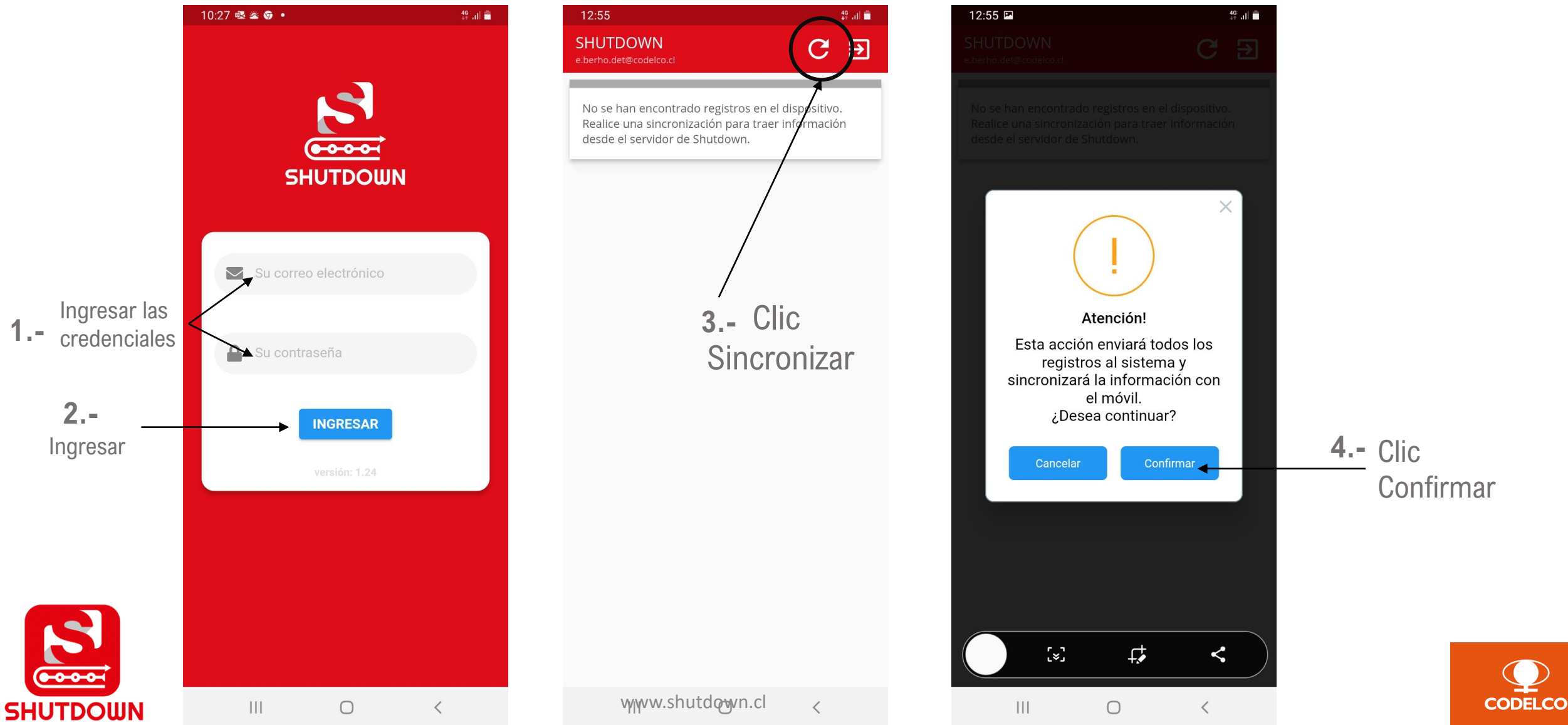

| SERVICIO DE REEIVIPLAZO DE HARNE         PLANTA CHANCADO         02-05-2022       HARNERO       No Iniciada         Fecha Programada       Avance (0.0%) - Esperado: (26.8%)         MONTAJE CHANCADOR SECUNDARIO         PLANTA PAC OT 105378122         23-05-2022       CHANCADOR PRIMA No Iniciada         Fecha Programada       Avance (0.0%) - Esperado: (0.7%)                                                    | DERVICIO DE REEIVIPLAZO DE HARNI         LANTA CHANCADO         12-05-2022       HARNERO         echa Programada       Maquina         18       0         areas       Completadas         Avance (0.0%) - Esperado: (26.8%)         MONTAJE CHANCADOR SECUNDAR         LANTA PAC OT 105378122         CHANCADOR PRIMA NO Iniciada         Maquina         Estado         8       0         areas       Completadas         Avance (0.0%) - Esperado: (0.7%) |
|----------------------------------------------------------------------------------------------------|----------------------------------------------------------------------------------------------------|
| 02-05-2022<br>Fecha Programada     HARNERO<br>Maquina     No Iniciada<br>Estado       118     0       Tareas     Completadas       Avance (0.0%) - Esperado: (26.8%)         MONTAJE CHANCADOR SECUNDARIO<br>PLANTA PAC OT 105378122       23-05-2022<br>Fecha Programada     CHANCADOR PRIMA No Iniciada<br>Estado       38     0<br>Tareas     Ompletadas       38     0<br>Tareas     Avance (0.0%) - Esperado: (0.7%) | 12-05-2022       HARNERO       No Iniciada         echa Programada       Haquina       Estado         18       0       Avance (0.0%) - Esperado: (26.8%)         MONTAJE CHANCADOR SECUNDAR       LANTA PAC OT 105378122         13-05-2022       CHANCADOR PRIMA No Iniciada         echa Programada       Maquina         8       0         areas       Completadas         Avance (0.0%) - Esperado: (0.7%)                                              |
| 118       0         Tareas       0         Avance (0.0%) - Esperado: (26.8%)         MONTAJE CHANCADOR SECUNDARIO         PLANTA PAC OT 105378122         23-05-2022       CHANCADOR PRIMA No Iniciada         Fecha Programada       Maquina         38       0         Tareas       Completadas         Avance (0.0%) - Esperado: (0.7%)                                                                                | 18       0         areas       Completadas         Avance (0.0%) - Esperado: (26.8%)         MONTAJE CHANCADOR SECUNDAR         LANTA PAC OT 105378122         C3-05-2022         echa Programada         Maquina         Estado         8       0         areas       Completadas         Avance (0.0%) - Esperado: (0.7%)                                                                                                    |
| MONTAJE CHANCADOR SECUNDARI<br>PLANTA PAC OT 105378122<br>23-05-2022 CHANCADOR PRIMA No Iniciada<br>Fecha Programada Maquina Estado<br>38 0<br>Tareas Completadas Avance (0.0%) - Esperado: (0.7%)                                                                                                    | MONTAJE CHANCADOR SECUNDAR<br>LANTA PAC OT 105378122<br>(3-05-2022 CHANCADOR PRIMA No Iniciada<br>echa Programada Maquina Estado<br>8 0<br>areas Completadas Avance (0.0%) - Esperado: (0.7%)                                                                                                    |
| MONTAJE CHANCADOR SECUNDARI<br>PLANTA PAC OT 105378122<br>23-05-2022<br>Fecha Programada<br>38 0<br>Tareas Completadas<br>Avance (0.0%) - Esperado: (0.7%)                                                                                                    | MONTAJE CHANCADOR SECUNDAR<br>LANTA PAC OT 105378122<br>(3-05-2022<br>echa Programada<br>8 0<br>areas Completadas<br>Avance (0.0%) - Esperado: (0.7%)                                                                                                    |
| 23-05-2022<br>Fecha Programada     CHANCADOR PRIMA No Iniciada<br>Maquina       38     0<br>Tareas       Completadas   Avance (0.0%) - Esperado: (0.7%)                                                                                                    | 3-05-2022       CHANCADOR PRIMA No Iniciada         echa Programada       Maquina         8       0         areas       Completadas    Avance (0.0%) - Esperado: (0.7%)                                                                                                    |
| 38 0<br>Tareas Completadas Avance (0.0%) - Esperado: (0.7%)                                                                                                    | 8 0<br>areas Completadas Avance (0.0%) - Esperado: (0.7%)                                                                                                    |
|                                                                                                    |                                                                                                    |
|                                                                                                    |                                                                                                    |
|                                                                                                    |                                                                                                    |
|                                                                                                    |                                                                                                    |
|                                                                                                    |                                                                                                    |
|                                                                                                    |                                                                                                    |
|                                                                                                    |                                                                                                    |

 $\bigcirc$ 

<

Despliegue

Mantención

SHUTDOWN

plan de

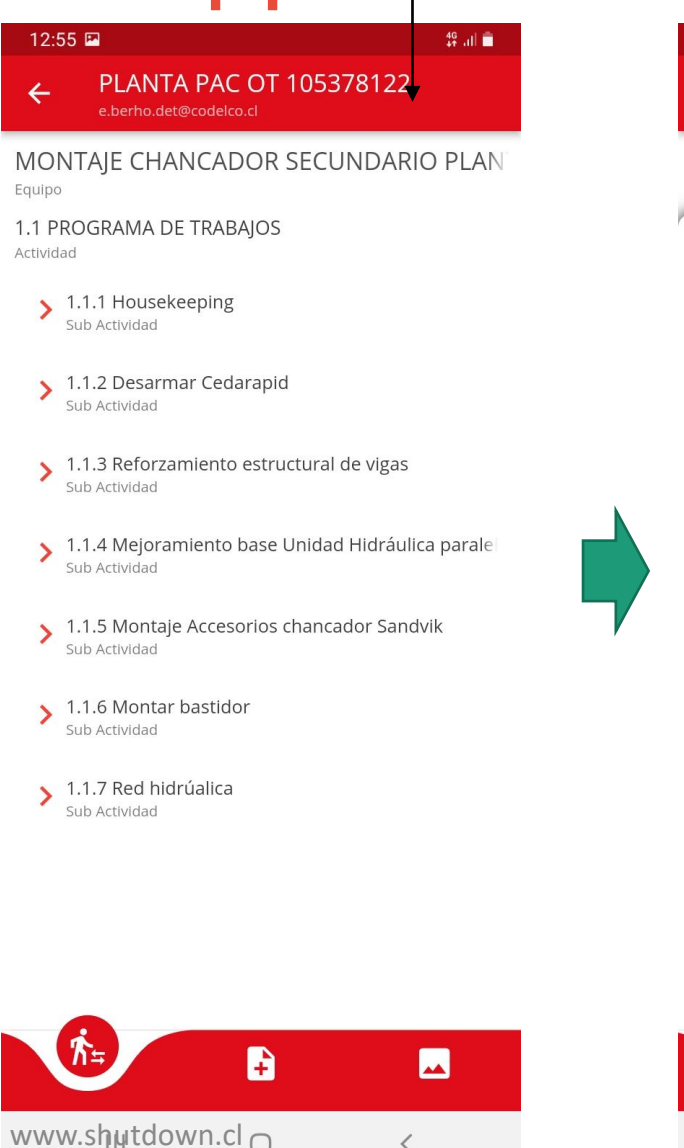

<

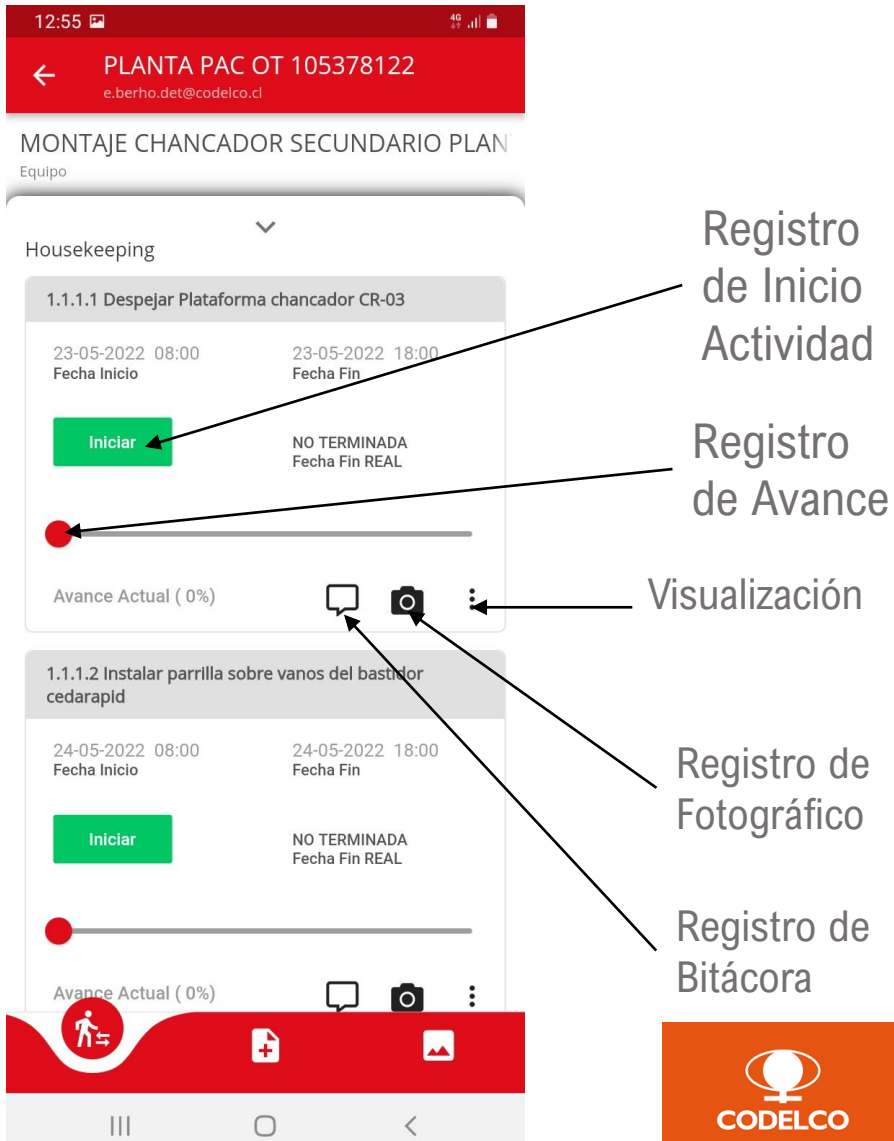

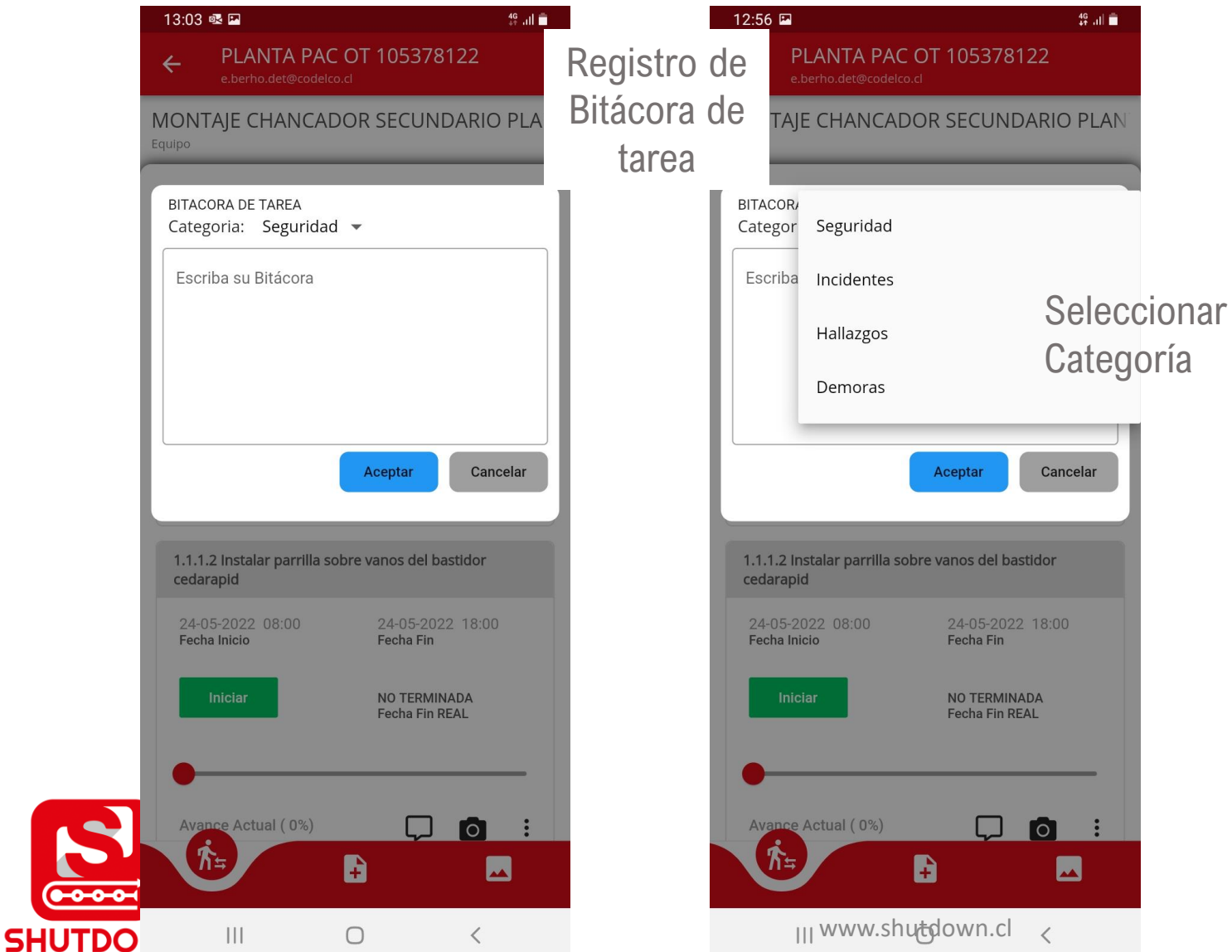

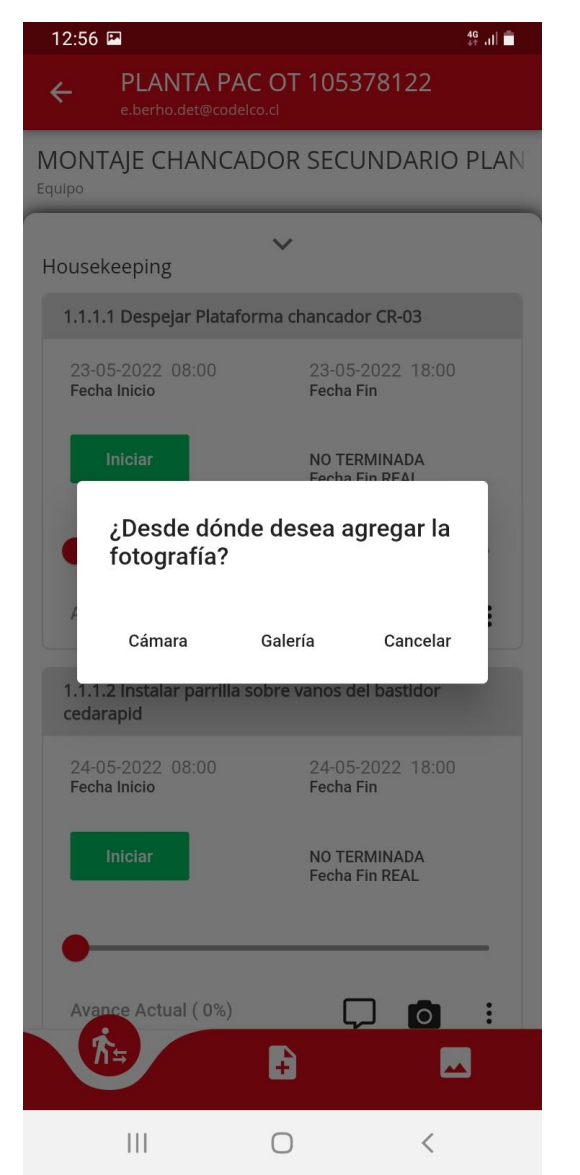

#### Registro de Fotográfico de tarea

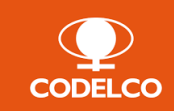

**IMPORTANTE!!!** 

Después de incorporar información de Avances, Bitácoras o Registro Fotográfico se debe <u>sincronizar</u> y de esta forma se sube la información a la nube.

| e.berho.det@codelco.cl            |                         | GÐ                         |
|-----------------------------------|-------------------------|----------------------------|
|                                   | /                       |                            |
| SERVICIO DE<br>planta chancado    | BEEMPLAZ                | D DE HARNE                 |
| 02-05-2022<br>Fecha Programada    | HARNERO<br>Maquina      | No Iniciada<br>Estado      |
| 118 0<br>Tareas Completadas       | Avance (0.0%) - Es      | perado: (26.8%)            |
|                                   |                         |                            |
| MONTAJE CH<br>PLANTA PAC OT 10537 | HANCADOR S              | SECUNDARIO                 |
| 23-05-2022<br>Fecha Programada    | CHANCADOR PI<br>Maquina | RIMA No Iniciada<br>Estado |
|                                   |                         |                            |

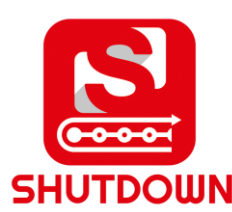

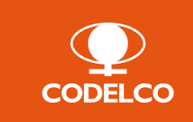

# 6.Ingreso y operación App Web

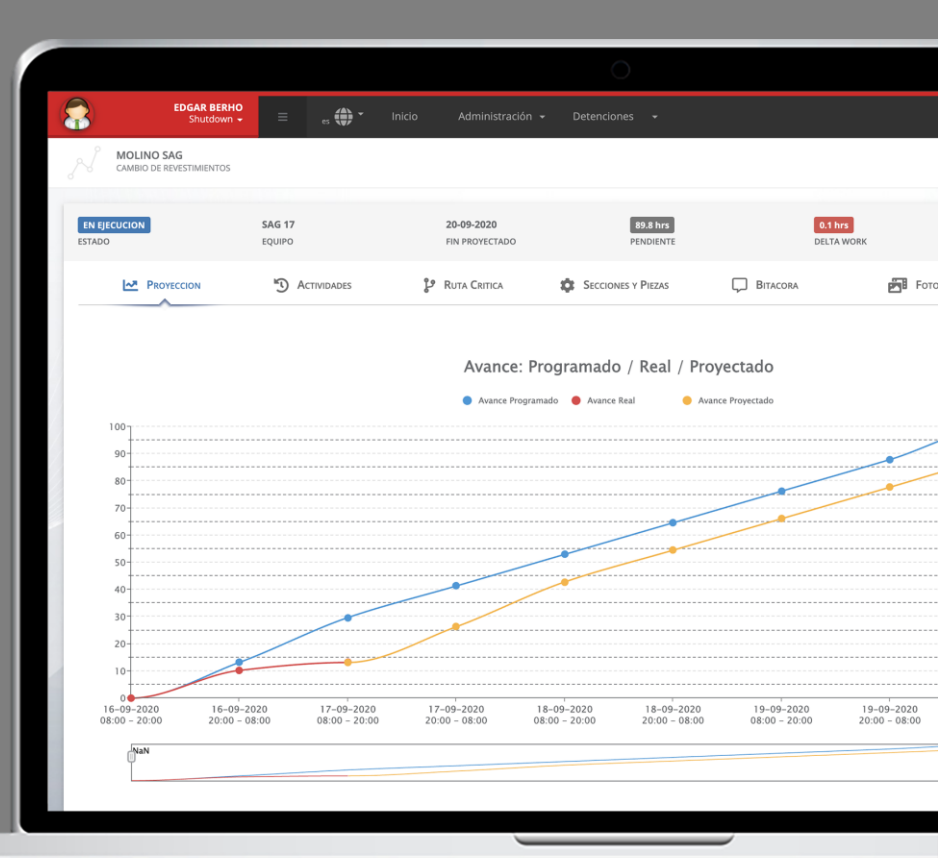

#### Ingreso y operación App Web

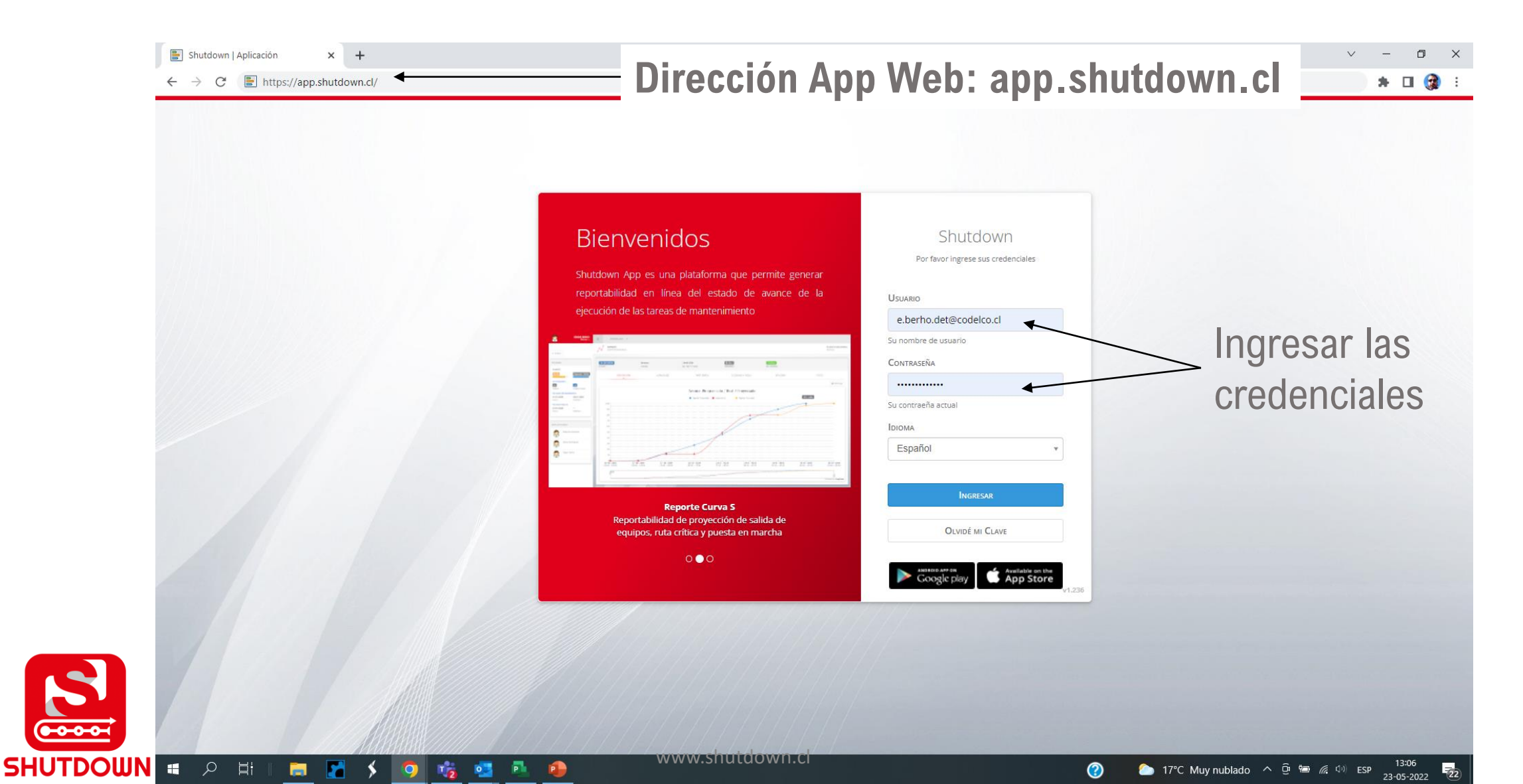

CODELCO

## 6.1Dashboard

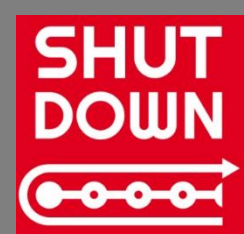

#### Dashboard

Dashboard con la información de asociada a cada Área considerada dentro del plan de mantenimiento, para ver detalle del Área hacer Clic en "**Ver Planificación**"

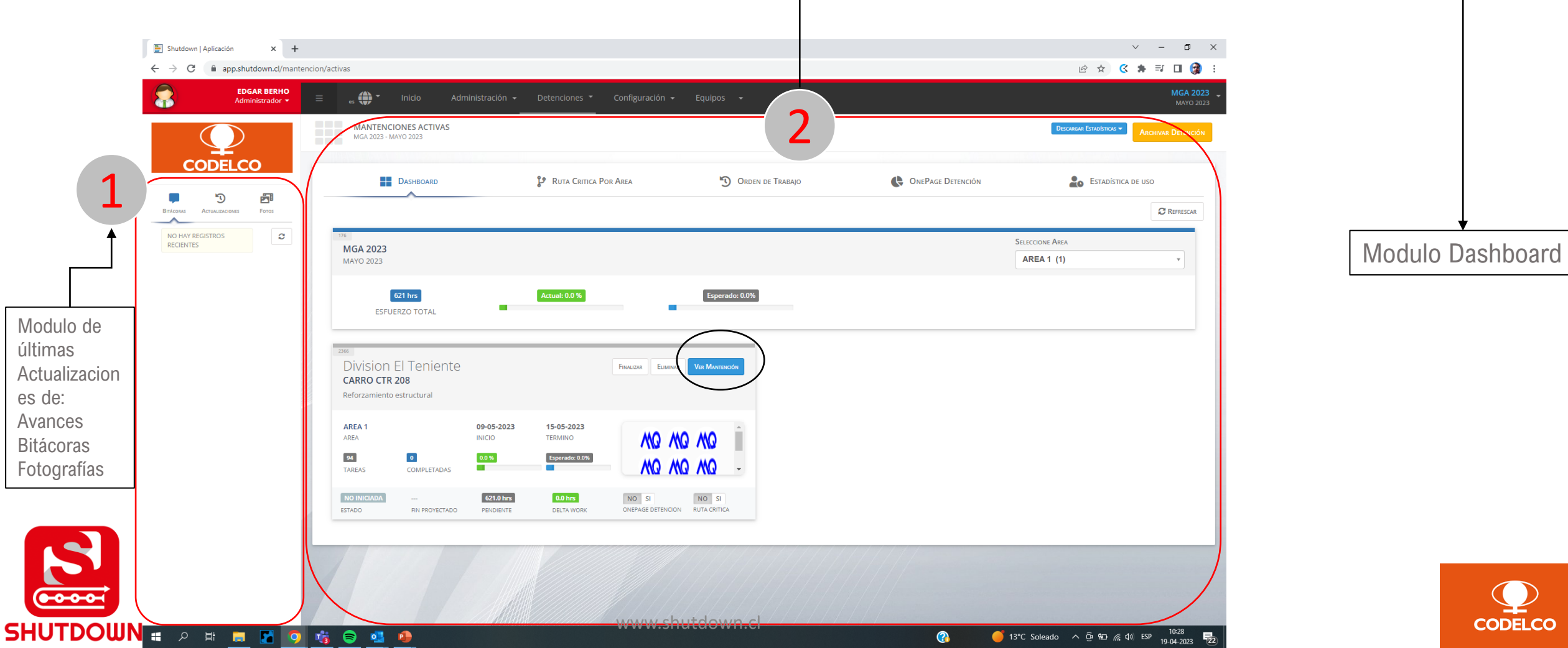

## 6.2 Proyección

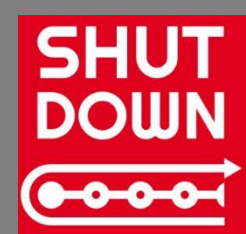

## Proyección

El módulo "Proyección" muestra la Curva S asociada al Área, con las componentes: Avance programado, Avance **Real y Avance Proyectado** 

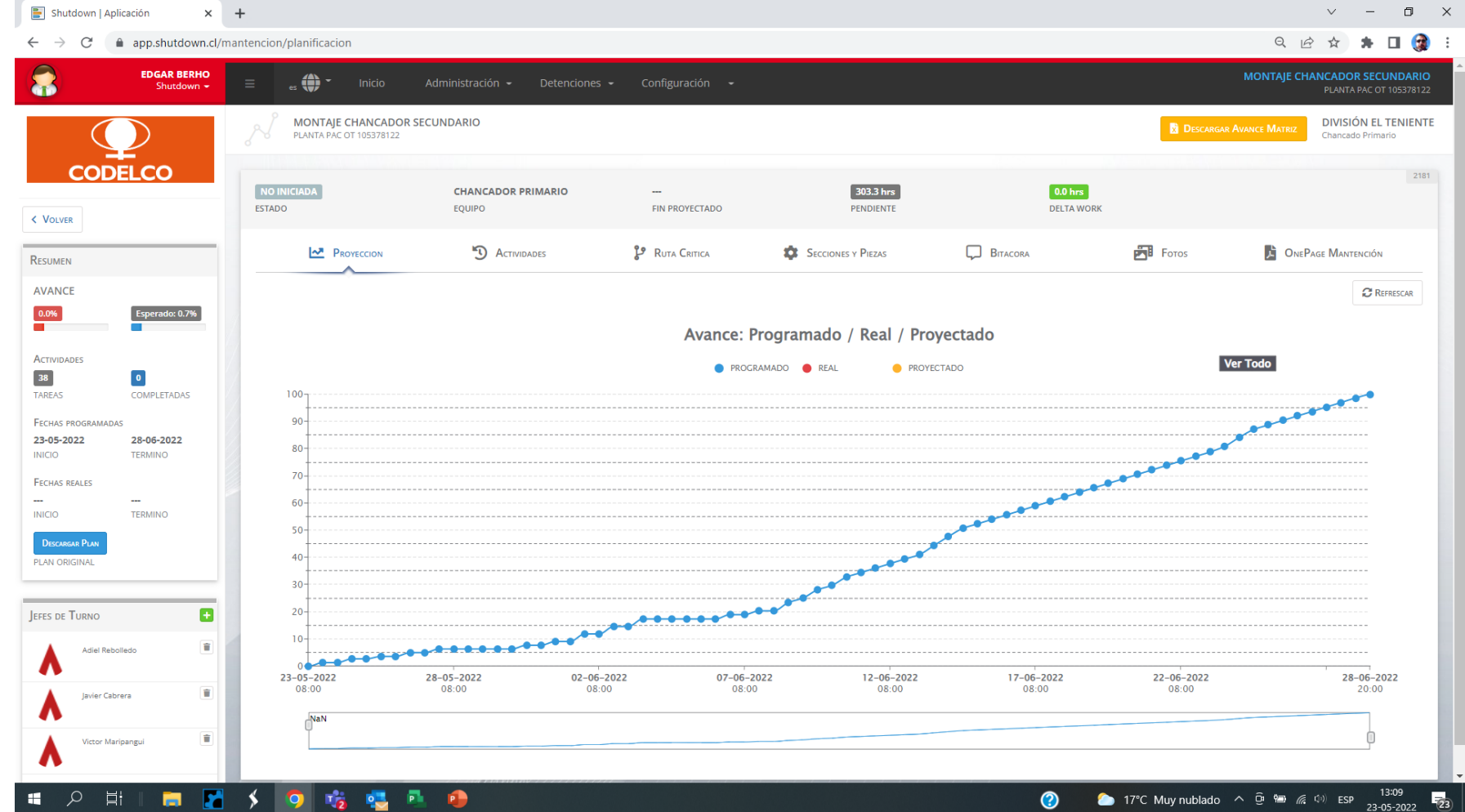

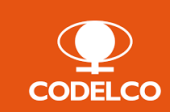

Ξł 🥫 🎦 🧿 🍓 🦉 💁 🥵 \$

SHUTDOWN

## 6.3 Actividades

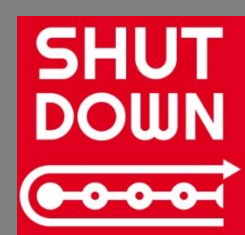

El módulo "**Actividades**" muestra el detalles de las actividades consideradas en el plan del Área, permite visualizar, incorporar información de avances y agregar tareas "emergentes fuera del plan

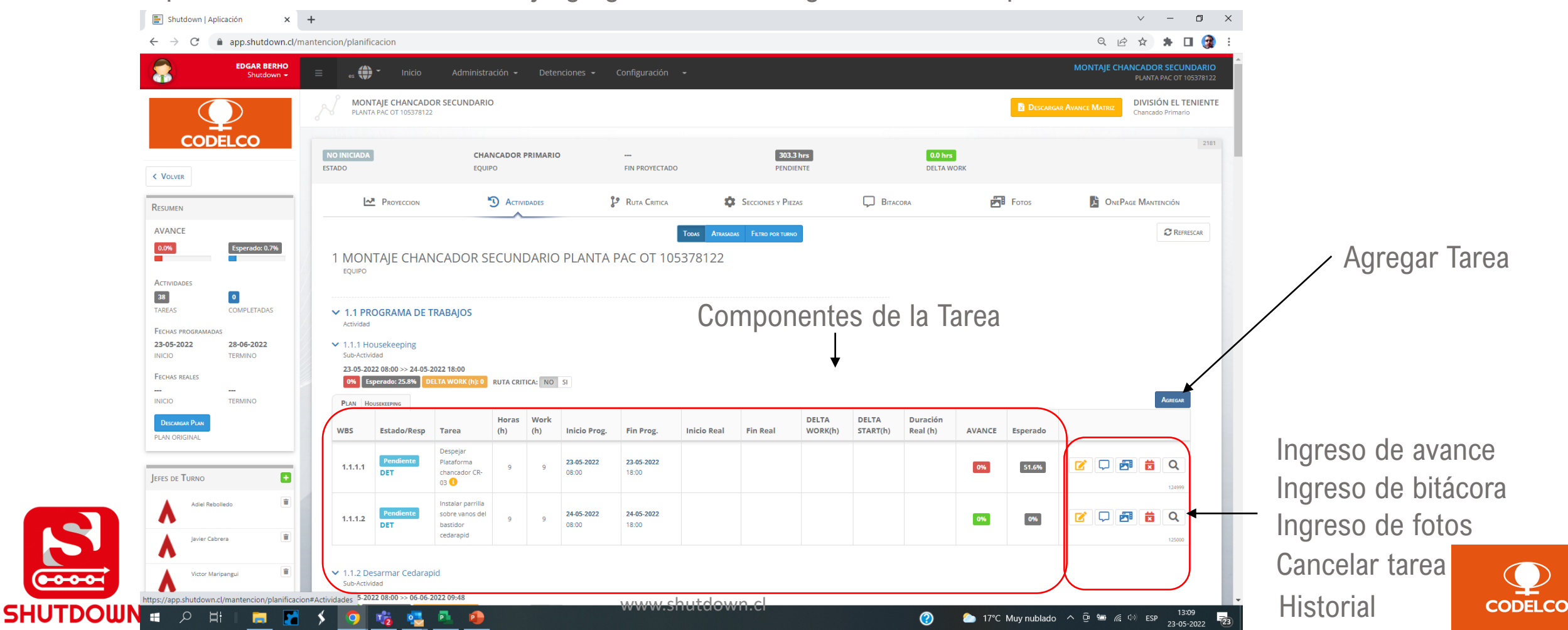

#### ➤ 1.1 Cambio de revestimiento Molino SAG Actividad

#### 1.1.1 1º Posicionamiento Giro 0

Sub-Actividad

#### 07-02-2022 08:00 >> 08-02-2022 01:03

| 9.7% Es    | 9.7%       Esperado: 32.5%       DELTA WORK (h): 0.22       RUTA CRITICA: NO SI |                                       |              |             |                            |                            |                            |                            |                  |                   |                      |        |          |   |                    |
|------------|---------------------------------------------------------------------------------|---------------------------------------|--------------|-------------|----------------------------|----------------------------|----------------------------|----------------------------|------------------|-------------------|----------------------|--------|----------|---|--------------------|
| PLAN 1° PC | SICIONAMIENTO GIRO O                                                            |                                       |              |             |                            |                            |                            |                            |                  |                   |                      |        |          |   | Agregar            |
| WBS        | Estado/Resp                                                                     | Tarea                                 | Horas<br>(h) | Work<br>(h) | Inicio Prog.               | Fin Prog.                  | Inicio Real                | Fin Real                   | DELTA<br>WORK(h) | DELTA<br>START(h) | Duración<br>Real (h) | AVANCE | Esperado |   |                    |
| 1.1.1.1    | Finalizado                                                                      | Instalación de bloqueos               | 0.2          | 0.2         | <b>07-02-2022</b><br>08:00 | <b>07-02-2022</b><br>08:12 | <b>07-02-2022</b><br>08:00 | <b>07-02-2022</b><br>08:15 | 0.05             | 0                 | 0.25                 | 100%   | 100%     |   | <b>Q</b><br>106890 |
| 1.1.1.2    | Finalizado                                                                      | Retiro Protecciones                   | 0.8          | 0.8         | <b>07-02-2022</b><br>08:12 | <b>07-02-2022</b><br>09:00 | <b>07-02-2022</b><br>08:15 | <b>07-02-2022</b><br>09:00 | -0.05            | 0.05              | 0.75                 | 100%   | 100%     | 7 | 106891             |
| 1.1.1.3    | Finalizado                                                                      | Instalación de Equipos                | 0.8          | 0.8         | <b>07-02-2022</b><br>08:12 | <b>07-02-2022</b><br>09:00 | <b>07-02-2022</b><br>08:14 | <b>07-02-2022</b><br>09:15 | 0.22             | 0.03              | 1.02                 | 100%   | 100%     |   | <b>Q</b><br>106892 |
| 1.1.1.4    | Pendiente                                                                       | Instalación de máquina<br>enlainadora | 1            | 1           | <b>07-02-2022</b><br>08:12 | <b>07-02-2022</b><br>09:12 |                            |                            |                  |                   |                      | 0%     | 100%     |   | <b>Q</b><br>106893 |

"Delta Start"

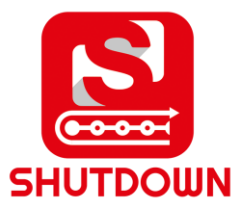

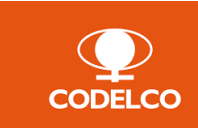

+ Delta Work: diferencia entre duración programada y duración real

+ Delta Start: diferencia entre inicio programado e inicio real

Modulo para ingresar un avance, este puede ser parcial( <100%) o total (tarea finalizada), se debe indicar: inicio real, %avance y fin real.

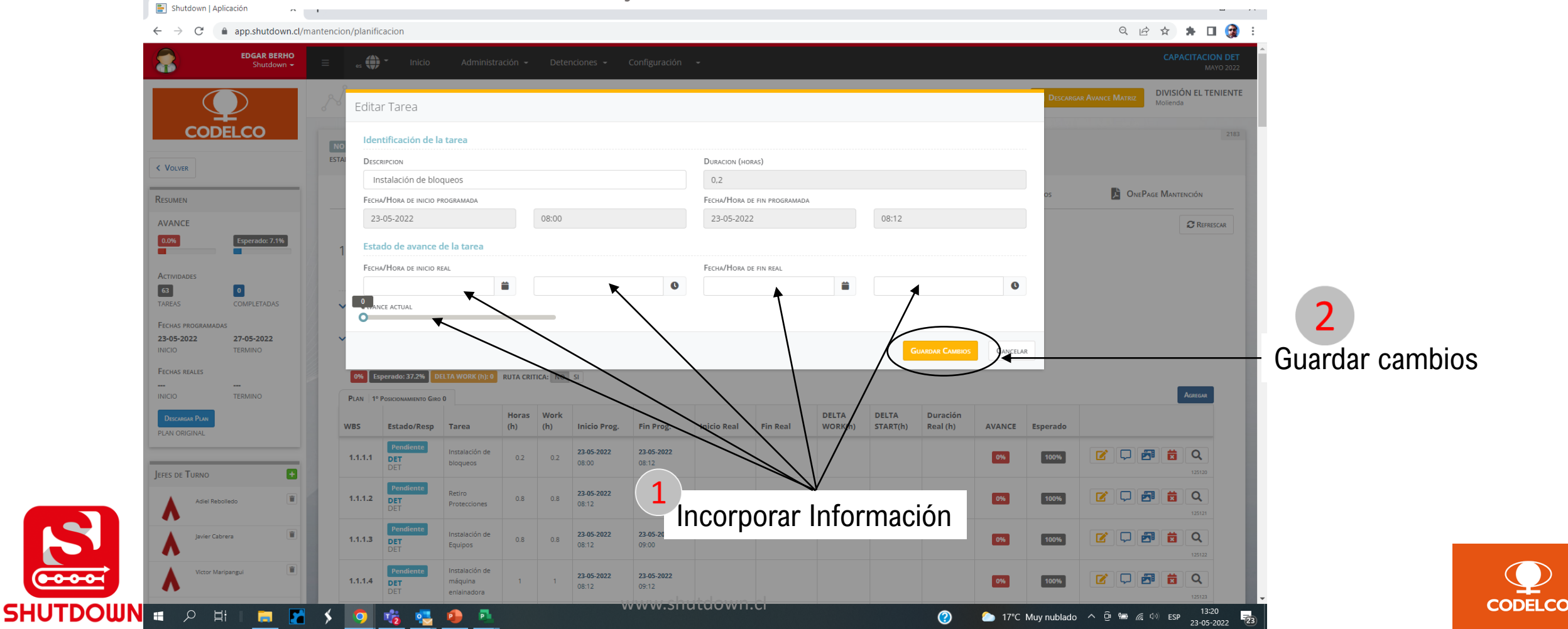

#### Incorporación de Bitácoras asociadas a la tarea.

| 🔄 Shutdown   Aplicación 🗙 🕂                                                                 |                                                                                                    | v –                     |
|---------------------------------------------------------------------------------------------|----------------------------------------------------------------------------------------------------|-------------------------|
| $\leftrightarrow$ $\rightarrow$ C $\ $ app.shutdown.cl/man                                  | encion/planificacion                                                                                                    | Q 🖻 🛧 🖨 🕻               |
| 0.2% Esperado: 7.1%                                                                         | 1 MOLINO SAG PRUEBA                                                                                                    |                         |
| 63 1<br>TAREAS COMPLETADAS                                                                  | Bitácora de Tarea Nueva Bitácora de Tarea                                                                                                    |                         |
| Fechas programadas           23-05-2022         27-05-2022           INICIO         TERMINO | Nueva Brizcona                                                                                                    | *                       |
| Fechas reales 23-05-2022 TERMINO INICIO                                                     | No se han registrado entradas en la bitáci<br>Seleccione Tipo Bitác *                                                                                                    | - Acessar               |
| Descargar Plan<br>Plan Original                                                             | Ingrese la bitácora                                                                                                    | CERRAR                  |
| Jefes de Turno                                                                              | Instilación de<br>DET         Instilación de<br>bioqueos         0         0.25           Guardar Cameios         Cancelar                                                 | 100% 100% 2 2 2 2 12120 |
| Adiel Reboliedo                                                                             | 1.1.1.2         Pendiente<br>DET         Retiro         0.8         0.8         23.05-2022         23.05-2022         09:00                                                | 0% 100% 📝 🖵 🛃 🛱 Q       |
| Javier Cabrera                                                                              | I.1.1.3         Pendiente<br>DET         Instalación de<br>Equipos         0.8         0.8         23.05-2022<br>08:12         23.05-2022<br>09:00                         | 0% 100% 📝 🖓 🛃 🛱 Q       |
| Victor Maripangui                                                                           | Pendiente<br>DET         Instalación de<br>máguina         1         23-05-2022<br>08:12         23-05-2022<br>09:12                                                       | 0% 100% C C M C Q       |
|                                                                                             | Pendiente<br>DET         Instalación<br>Carpeta Interior         0.5         0.5         23-05-2022<br>09:12         23-05-2022<br>09:42                                   |                         |
|                                                                                             | Pendiente<br>DET         Cortar entre<br>corazas         2.5         23.05.2022<br>09.42         23.05.2022<br>12:12                                                       |                         |
|                                                                                             | Int.1.7         Pendiente<br>DET         Botar<br>Revestimiento         4.8         4.8         23-05-2022<br>12:12         23-05-2022<br>16:57                            | 0% 23.9% 🗹 🖵 🗃 🛱 Q      |
|                                                                                             | Pendlente:<br>DET<br>DET     Limpleza<br>Interior Molino<br>Lairera     Limpleza<br>Interior Molino<br>Lairera     3     3     23.05-2022<br>16:57     23.05-2022<br>19:57 |                         |
| javascript:void(0)                                                                          | Pendiente Montrale de 23.05-2022 24.05-2022                                                                                                    |                         |

CODELCO

#### Incorporación de Fotografías asociadas a la tarea.

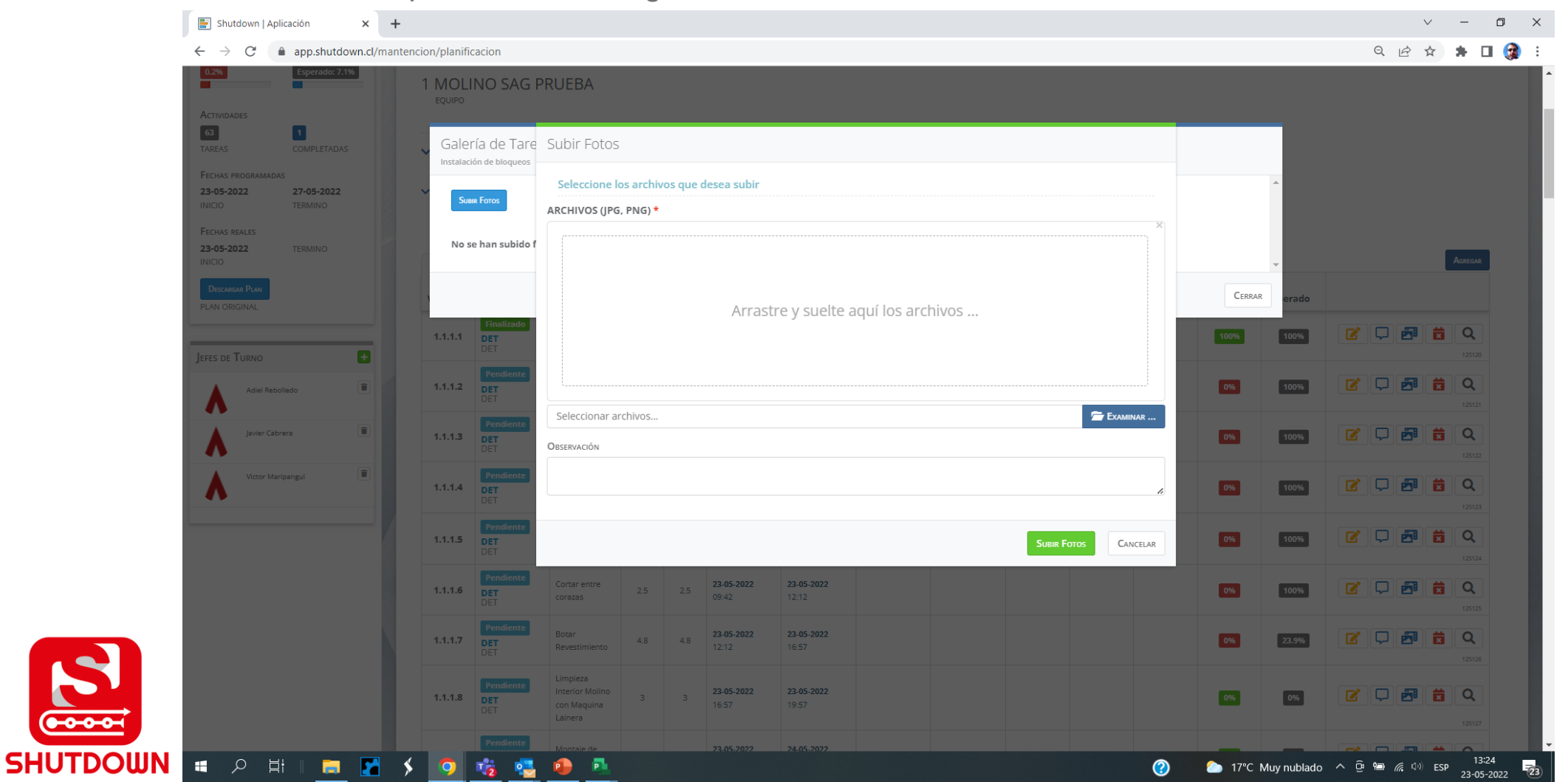

CODELCO

## 6.4 Ruta Crítica

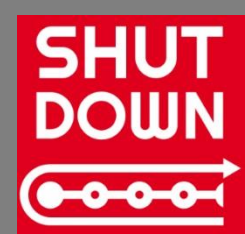

| Shutdown   Aplicación                                 | × +                            |                                |                 |                           |            |                  | v - 0                                        |
|-------------------------------------------------------|--------------------------------|--------------------------------|-----------------|---------------------------|------------|------------------|----------------------------------------------|
| $\leftarrow$ $\rightarrow$ C $\triangleq$ app.shutdow | vn.cl/mantencion/planificacion |                                |                 |                           |            |                  | ९ 🖻 🛧 🗯 🗖                                    |
| EDGAR BERHO<br>Shutdown +                             | = es 🌒 🕶 Inicio                | Administración - Detenciones - | Configuración 👻 |                           |            |                  | CAPACITACI                                   |
|                                                       | CAPACITACION DET<br>MAYO 2022  |                                |                 |                           |            | Descar           | RGAR AVANCE MATRIZ DIVISIÓN EL T<br>Molienda |
| CODELCO                                               | EN EJECUCION                   | MOLINO SAG                     | FIN PROYECTADO  | 98.5 hrs                  | 0.1 hrs    |                  |                                              |
| < VOLVER                                              | ESTADO                         |                                | <b>Aa</b>       | -                         |            | <b>-</b>         |                                              |
| RESUMEN                                               | PROYECCION                     | CTIVIDADES                     |                 | SECCIONES Y PIEZAS        | BITACORA   | <b>Б</b> Т Fotos | CNEPAGE MANTENCIÓN                           |
| AVANCE                                                |                                |                                |                 |                           |            |                  | C Rer                                        |
| 0.2% Esperado: 7.1%                                   |                                |                                |                 | Ruta Crítica - MOLINO SA( | G          | Ve               | r Todo                                       |
| Actividades                                           | May 23                         |                                | May-24          |                           | May 25     |                  |                                              |
| TAREAS COMPLETADAS                                    |                                |                                |                 |                           |            |                  | Ū                                            |
| FECHAS PROGRAMADAS                                    | 1                              |                                |                 |                           |            |                  |                                              |
| 23-03-2022 27-03-2022<br>INICIO TERMINO               |                                |                                |                 |                           |            |                  |                                              |
| FECHAS REALES 23-05-2022 TERMINO                      | 1º Posicionamiento Giro U-     | ,                              |                 |                           |            |                  |                                              |
| INICIO                                                | 2º Paririán Ciro 1             |                                | •••••           |                           | ,          |                  |                                              |
| DESCARGAR PLAN<br>PLAN ORIGINAL                       | 2' POSICION GITO 1             |                                |                 |                           |            |                  |                                              |
|                                                       | 3º Posición Giro 2-            |                                |                 | ••                        |            |                  |                                              |
| Jefes de Turno                                        |                                |                                |                 |                           |            |                  |                                              |
| Adiel Rebolledo                                       | 4º Posición Giro 3-            |                                |                 |                           |            | •••••            | •••••                                        |
| Javier Cabrera                                        |                                |                                |                 |                           |            |                  |                                              |
|                                                       | 23/05/2022                     | 23/05/2022                     | 24/05/2022      | 24/05/2022                | 24/05/2022 | 25/05/2022       | 25/05/20                                     |
| Victor Maripangui                                     | 07:00                          | 17:00                          | 03:00           | 13:00                     | 23:00      | 09:00            | 20:00                                        |
|                                                       |                                |                                |                 |                           |            |                  |                                              |
|                                                       |                                |                                |                 |                           |            |                  |                                              |
|                                                       |                                |                                |                 |                           |            |                  |                                              |
|                                                       |                                |                                |                 |                           |            |                  |                                              |

CODELCO

# 6.5 Secciones y Piezas

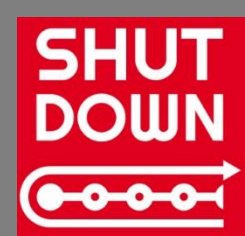

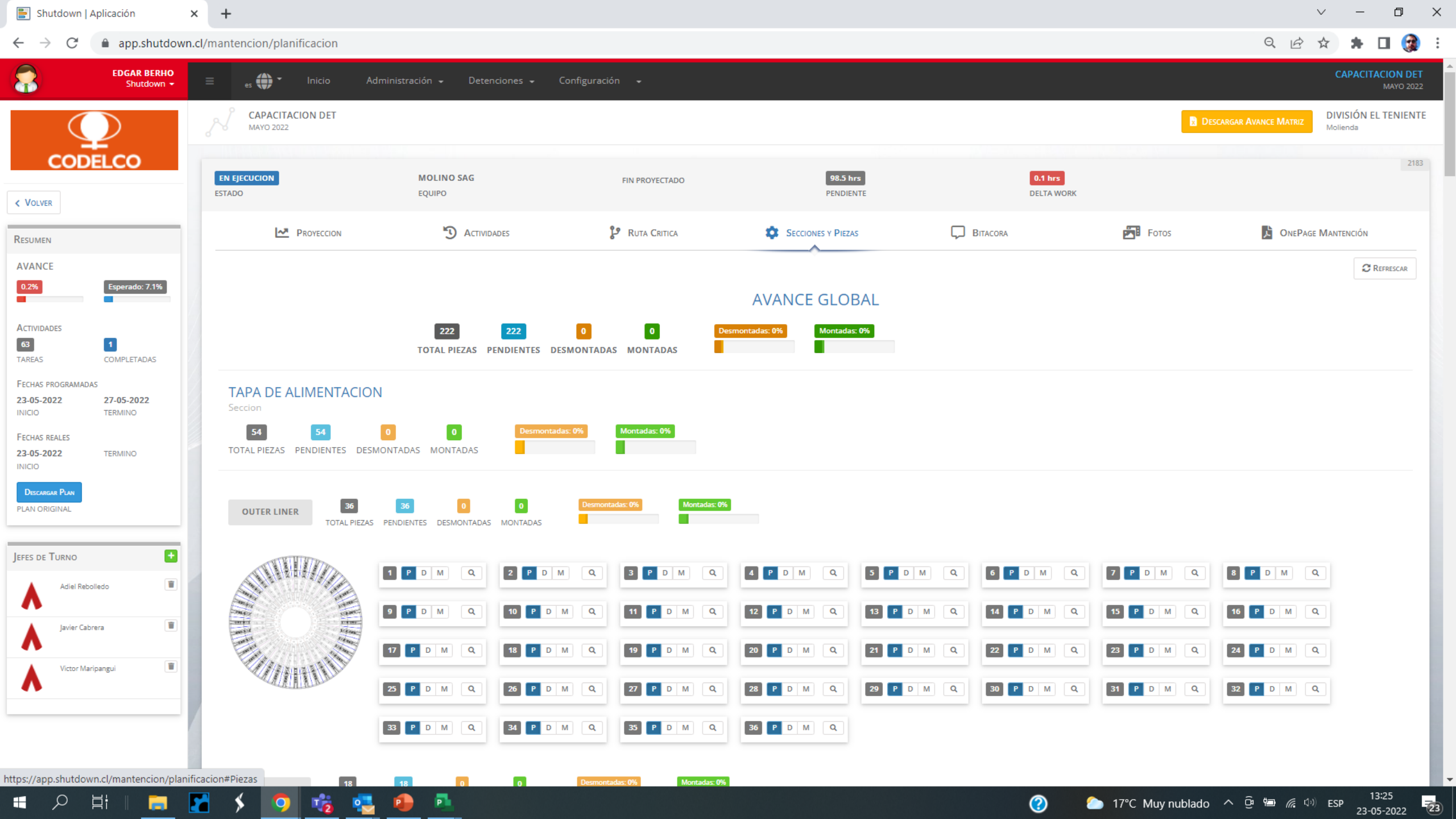

## 6.6 Bitácora

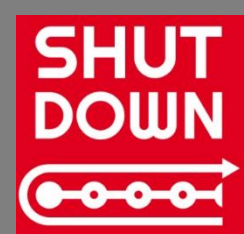

| 📑 Shutdown   Aplicación                                                                                                    | × +                                                    |                                            |                 |                       |                       |                              | ~ - 0 ×                                                |
|----------------------------------------------------------------------------------------------------|--------------------------------------------------------|--------------------------------------------|-----------------|-----------------------|-----------------------|------------------------------|--------------------------------------------------------|
| $\leftrightarrow$ $\rightarrow$ C $($ app.shutdow                                                                                          | wn.cl/mantencion/planificacion                         |                                            |                 |                       |                       |                              | ९ 🖻 🛊 🖪 🎯 ।                                            |
| EDGAR BERHO<br>Shutdown -                                                                                                    | 😑 🔹 🖨 🔹 Inicio                                         | Administración 🖌 Detenciones 👻             | Configuración 👻 |                       |                       |                              | CAPACITACION DET<br>MAYO 2022                          |
| $\bigcirc$                                                                                                    | CAPACITACION DET<br>MAYO 2022                          |                                            |                 |                       |                       | 🖪 De                         | SCARGAR AVANCE MATRIZ DIVISIÓN EL TENIENTE<br>Molienda |
| CODELCO                                                                                                    | EN EJECUCION<br>ESTADO                                 | MOLINO SAG<br>EQUIPO                       | FIN PROYECTADO  | 98.5 hrs<br>PENDIENTE | 0.1 hrs<br>DELTA WORK | ĸ                            | 2183                                                   |
| Resumen                                                                                                    | PROYECCION                                             | S Actividades                              | P RUTA CRITICA  | SECCIONES Y PIEZAS    | BITACORA              | <b>Б</b> Fotos               | CNEPAGE MANTENCIÓN                                     |
| AVANCE<br>0.2% Esperado: 7.1%                                                                                                    | Nueva Bitácora                                         |                                            |                 |                       | 0                     |                              | 2 Refrescar                                            |
| Actividades<br>63 1<br>Tareas COMPLETADAS<br>Fechas programadas                                                                            | Edgar Berho<br>Demoras en insta<br>WEB Sincronizado: : | lación de bloqueos<br>23-05-2022 13:26 hrs |                 |                       | Lunes 23-0<br>0<br>De | 5-2022<br>8:59 hrs<br>amoras |                                                        |
| 23-05-2022         27-05-2022           INICIO         TERMINO           Fechas reales         23-05-2022           INICIO         TERMINO |                                                        |                                            |                 |                       |                       |                              |                                                        |
| Descargar Plan<br>Plan Original                                                                                                    |                                                        |                                            |                 |                       |                       |                              |                                                        |
| Jefes de Turno                                                                                                    |                                                        |                                            |                 |                       |                       |                              |                                                        |
| Adiel Rebolledo                                                                                                    |                                                        |                                            |                 |                       |                       |                              |                                                        |
| Javier Cabrera                                                                                                    | 11                                                     |                                            |                 |                       |                       |                              |                                                        |
| Victor Maripangui                                                                                                    |                                                        |                                            |                 |                       |                       |                              |                                                        |
|                                                                                                    |                                                        |                                            | <u>UTURUUUU</u> |                       |                       |                              |                                                        |

## 6.7 Fotografías

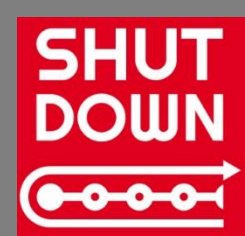

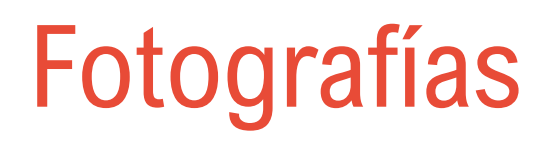

••••

#### Módulo "Fotagrafías", permite visualizar e incorporar fotografías.

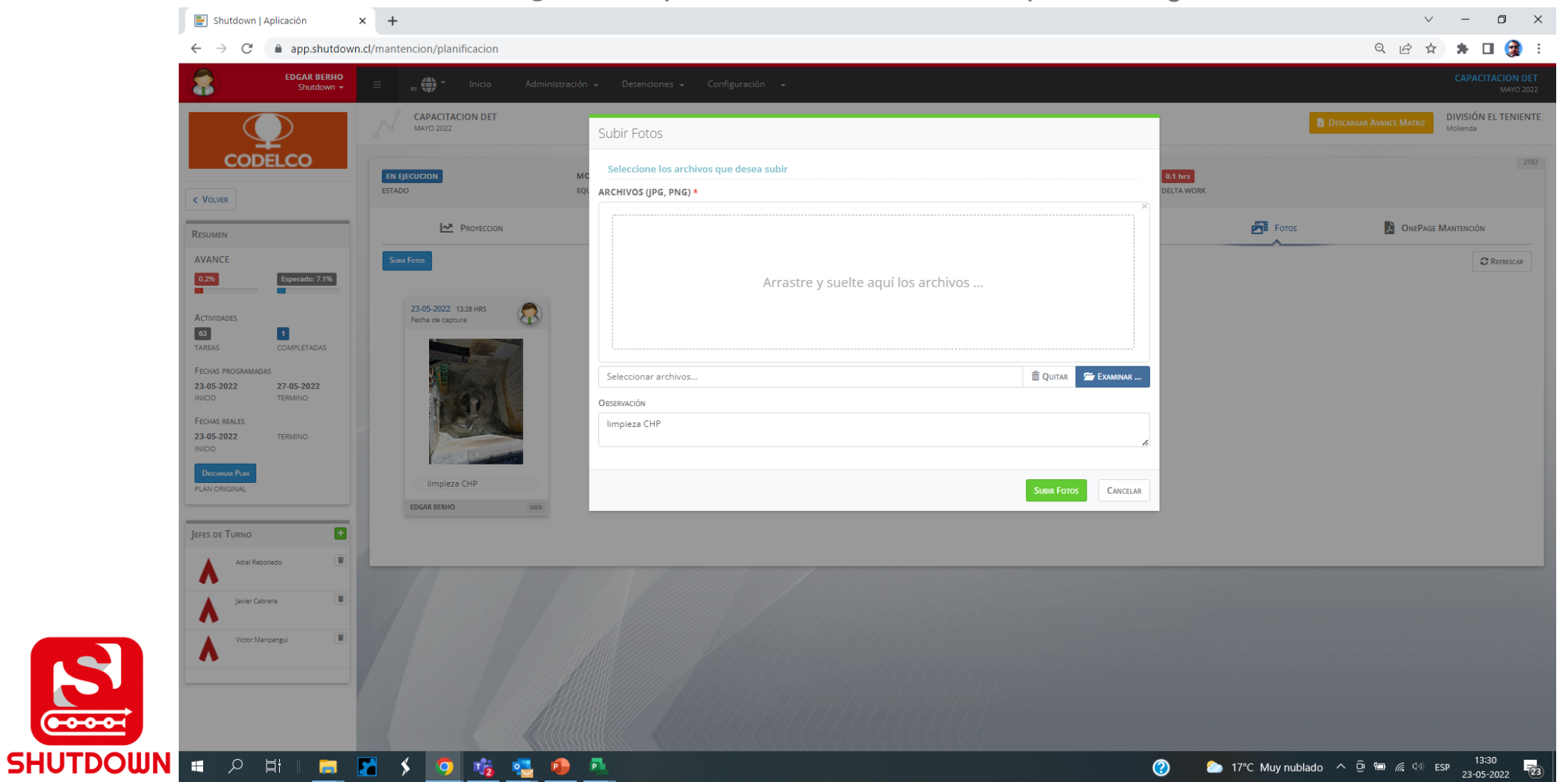

CODELCO

# 6.8 One Page Report

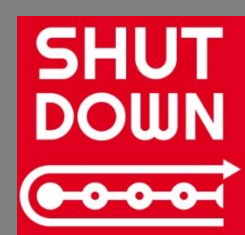

### **One Page Mantención**

Módulo "**One Page Mantención**", permite visualizar un resumen del avance actual, estado de las tareas y las actividades por gestionar.

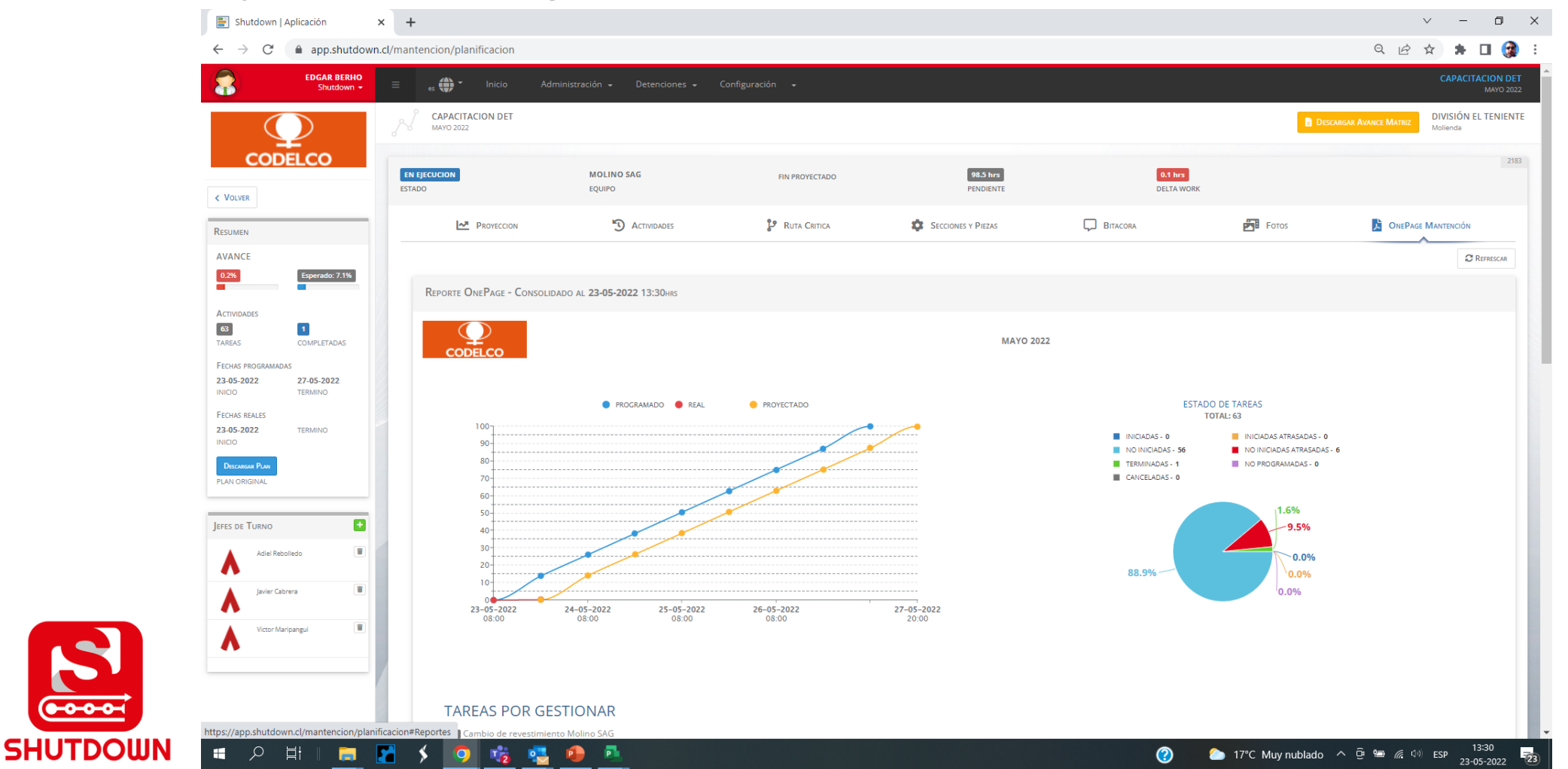

CODELCO

## 6.9 Global Report

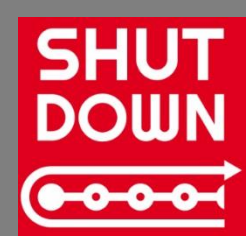

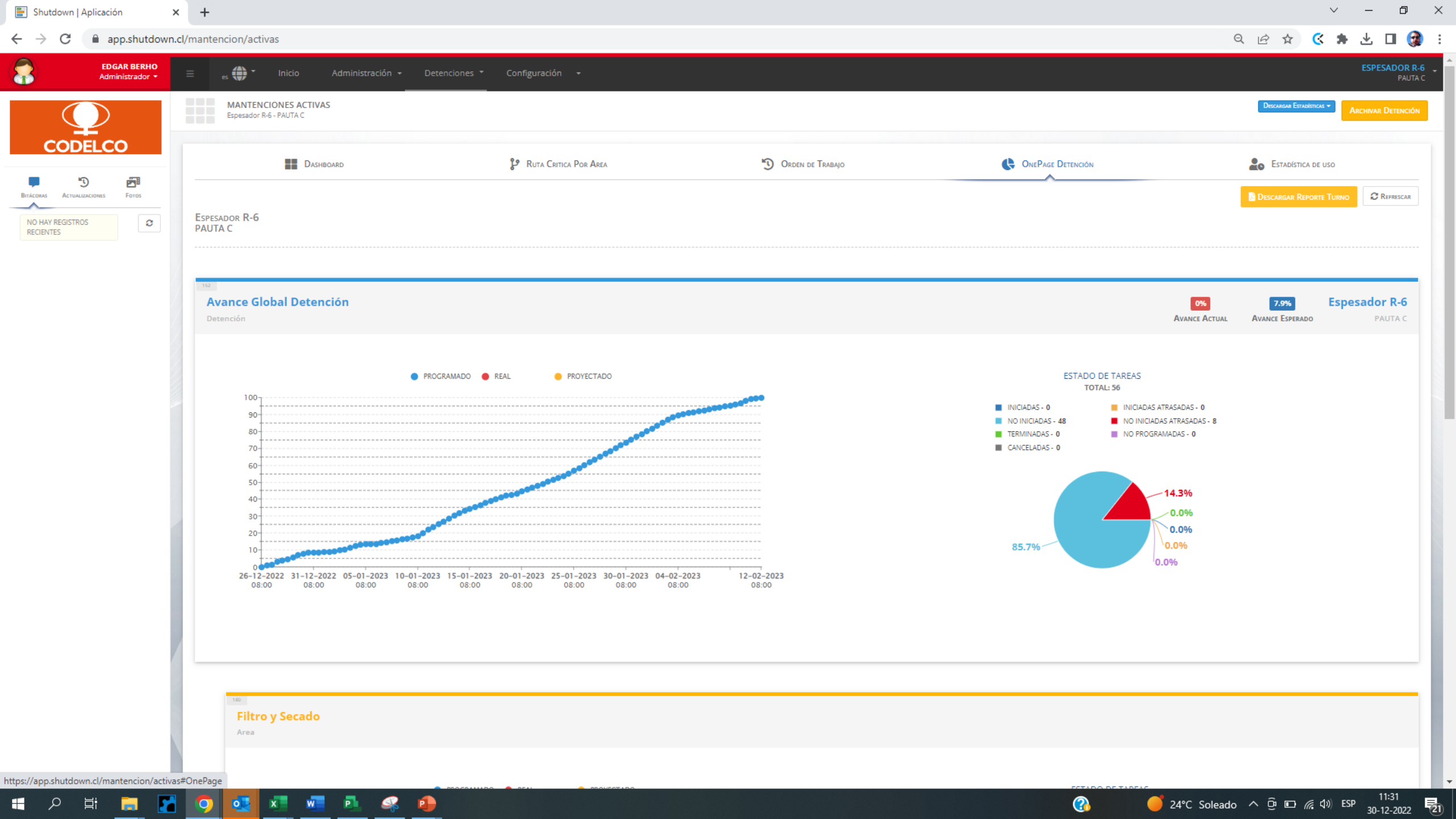

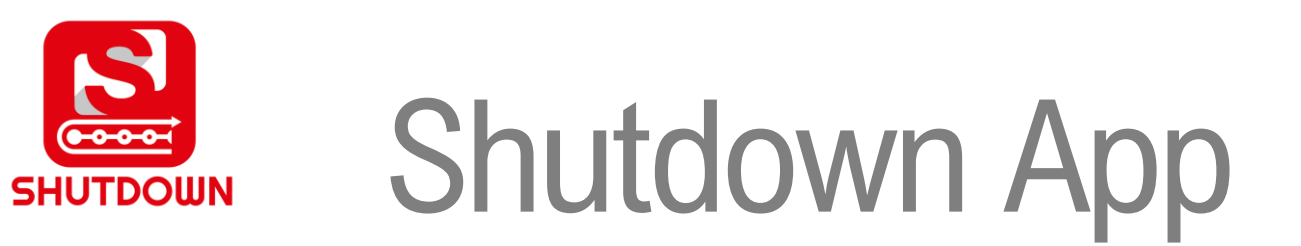

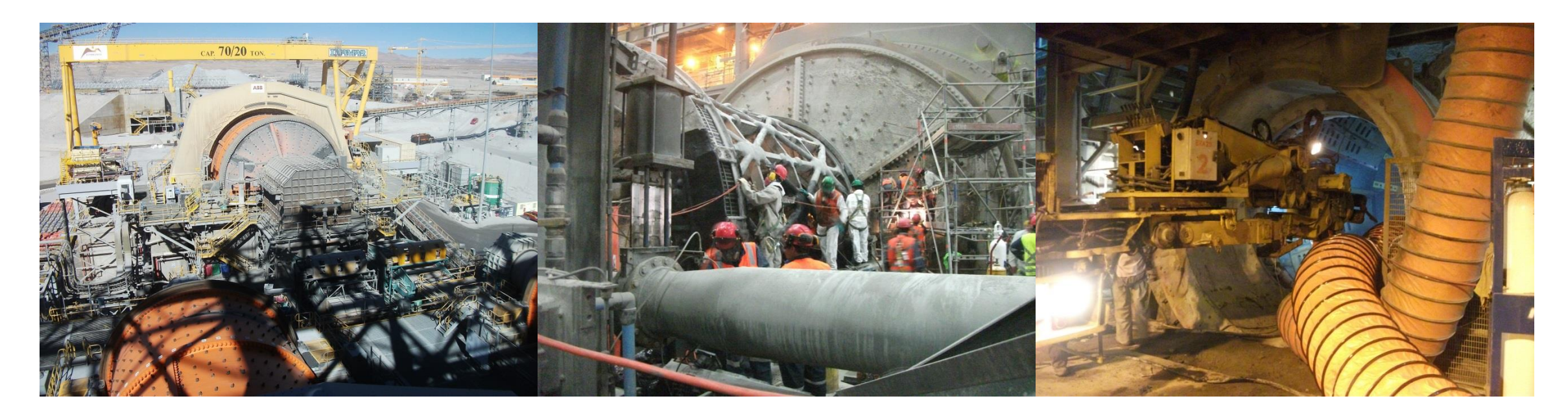

#### Capacitación Plataforma Shutdown División el Teniente Abril 2023

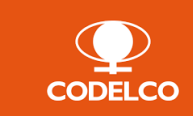

www.shutdown.cl